## Autodesk 中国认证考试系统使用手册 2011

### 考试核心流程

Autodesk中国认证考试系统的网址是: <u>http://www.adsk-certification.cn</u>,完成一次完整的Autodesk考试流程如下:

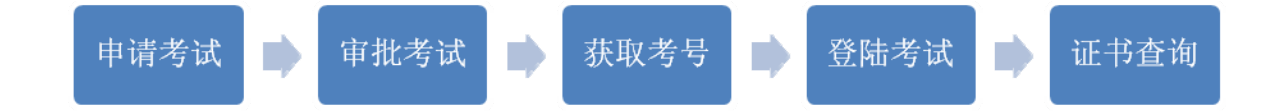

- 申请考试:考生向 ATC 或 ACC 考点提供相关的个人信息和考试申请, 由 ATC 或 ACC 考点在考试系统提交相关考试申请表格。
   注意:考生应认真填写详细的通信地址、email、联系电话和证件号码, 并确保正确。
- 3、获取考号: 审核考试后, ATC 或 ACC 考点可从系统获得考生考试信息, 并下发给考生。同时,考试系统将按照考生填写的 email 地址发送考试

信,包含考试相关信息。考试信息包括考生登陆帐号、登陆密码、考号 (准考证号)、考试时间等。

注意:考生应仔细核对证件号码,如若有误请尽快跟 ATC 或 ACC 考点 核实修改。如果不慎将登陆信息遗忘或丢失,请及时与 ATC 或 ACC 考 点取得联系并索取。

- 4、登陆考试:考生在指定时间登陆考试系统并完成考试。
- 5、**证书查询**:考试完成并通过后,考生可在考试系统查看是否通过考试, 获得认证证书。

## Autodesk 中国认证考试系统使用手册 2011

### 在线考试流程

### 1. 考试登陆

在 IE 浏览器中输入 Autodesk 中国认证考试系统网址,打开系统登陆界面,在用户名和密码栏内输入登陆账号和密码。

#### ATC 考试管理中心热线电话: +8610 5130-3090~3

如右图所示:

### 2. 同意 Autodesk 认证考试协议

登陆后进入"Autodesk 认证考试协议"页面,考生务必仔细阅读 本协议,然后单击屏幕右下角的"同意"按钮继续考试。如果考 生不同意本协议请用鼠标单击右下方的"拒绝"按钮,将退出本 次考试。

如右图所示:

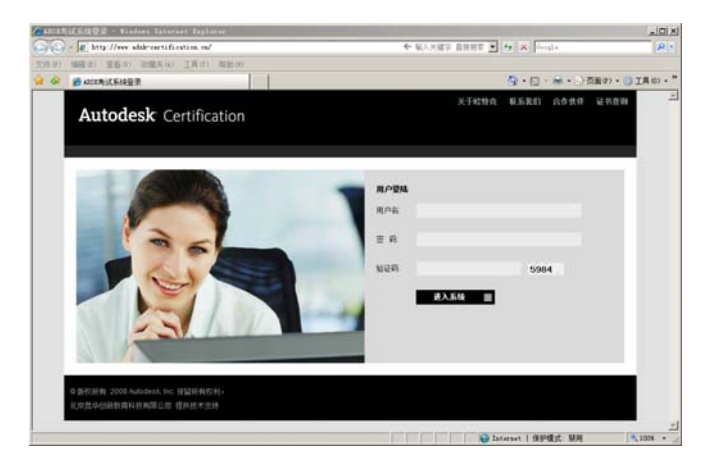

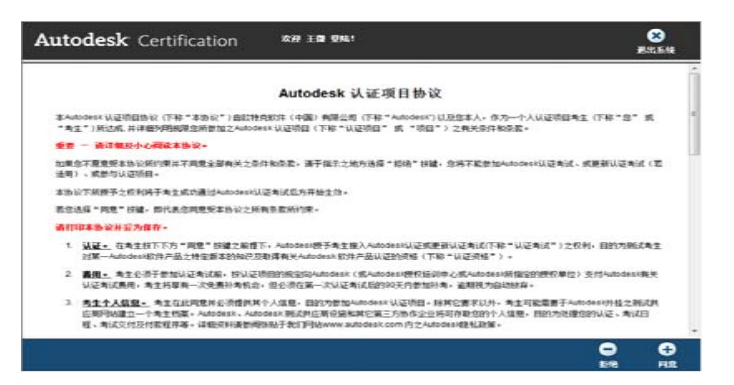

## Autodesk 中国认证考试系统使用手册 2011

### 3. 验证或修改个人信息

考试协议"同意"后将进入考生的个人信息验证页面,考生可以 确认自己注册的信息。如发现有误,可单击浏览器左下角的"修 改"按钮进行修改,修改完成后单击右下角的"保存"按钮即可。 考生确认信息无误后单击"继续"按钮进入下一步。

#### 如右图所示:

### 4. 输入考号(准考证编号)

考生输入从 ATC 或 ACC 考点处获得的考号 (准考证编号)。然后单击"继续"按钮进入下一步。

如右图所示:

| Aut                                                     | o <b>desk</b> <sup>.</sup> Certific | ation 欢迎 王陵 登陆:                                                          | ●<br>選出系统 |  |  |  |  |
|---------------------------------------------------------|-------------------------------------|--------------------------------------------------------------------------|-----------|--|--|--|--|
|                                                         | 验证您的个人资料                            | 5.登记参加Autodesic中国认证考试。                                                   |           |  |  |  |  |
|                                                         | 如果您现在是第一次参加考试,<br>为了保证考试系统正确地记录;    | 您可以在此能改这里的个人资料,一旦您完成了首次考试,该资料就不能更改。<br><mark>您的信息,请您认真核实下面的个人资料</mark> 。 | E         |  |  |  |  |
|                                                         |                                     | 人士 從自                                                                    |           |  |  |  |  |
|                                                         |                                     | 「大原恩」                                                                    |           |  |  |  |  |
|                                                         | 证件号码:                               | 350104810223783                                                          |           |  |  |  |  |
|                                                         | 姓名拼音:                               | Wang Wei                                                                 |           |  |  |  |  |
|                                                         | <b>性别:</b> 男                        |                                                                          |           |  |  |  |  |
|                                                         | 生日: 1980-10-12                      |                                                                          |           |  |  |  |  |
|                                                         | <b>所在省份:</b> 甘肃                     |                                                                          |           |  |  |  |  |
|                                                         | 所在城市:                               | 兰州                                                                       | -         |  |  |  |  |
|                                                         | 通讯地址:                               | 兰州市曹家巷0号西北书城因特学校                                                         | -         |  |  |  |  |
|                                                         | 邮政编码:                               | 729999                                                                   | -         |  |  |  |  |
| ا م کر ا                                                | l<br>使 为                            |                                                                          | ● (# 待    |  |  |  |  |
| A6 14                                                   | 18 FX                               |                                                                          | 74 74     |  |  |  |  |
| Autodesk <sup>:</sup> Certification 欢迎 王傑 登档: 送<br>漫出系统 |                                     |                                                                          |           |  |  |  |  |
| <b>请输入您的准考证编</b> 号                                      |                                     |                                                                          |           |  |  |  |  |

 請按照意考证上的信題執入正確的考试場号

 名入名试信只和名式

 方试编号:
 [AP025620081016CAD20000003

### 5. 同意公布个人信息

当通过考试后,考生可选择是否将自己的姓名在 Autodesk 网站上 公布。

### 如右图所示:

注意:如果选择不公布,在Autodesk 中国认证考试网站上将查询 不到考试纪录。

### 6. 考试信息核实

在本环节将显示考生的考试编号、考试科目等信息。并提示考试 的时间限制和注意事项。考生需认真阅读。

### 如右图所示:

注意:为了避免因网络故障等原因引起的登陆中断,设置了在规 定的时间内5次登陆系统的机会。因此,如果同一准考证号第六 次登陆将被强制退出系统。

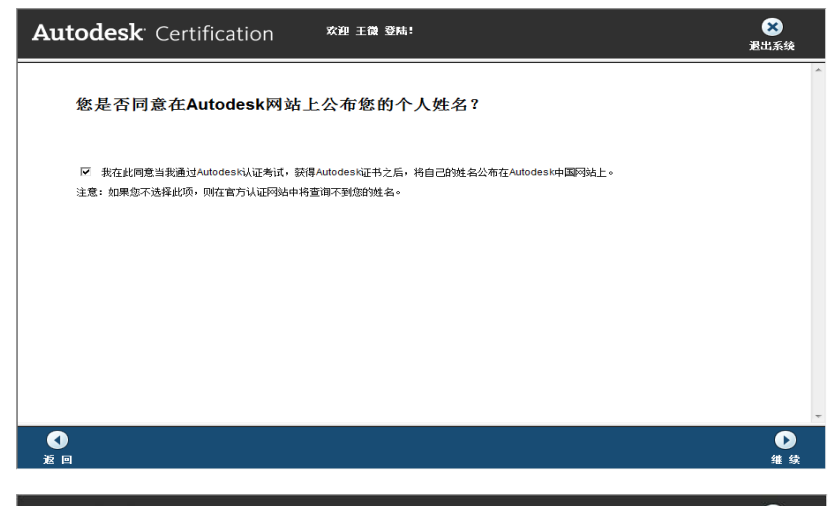

| odesk <sup>.</sup> Certific                     | ation 欢迎 王微 登档:                                                                                                    | <b>王</b> 出派 |
|-------------------------------------------------|----------------------------------------------------------------------------------------------------|-------------|
| 您预约参加的考试                                        | 科目:                                                                                                    |             |
| 您已经顺利完成了考试前的所有                                  | 准备工作,下面是您的所有考试信息:                                                                                                    |             |
|                                                 | 考试信息                                                                                                    |             |
| 考生姓名:                                           | 王微                                                                                                    |             |
| 证件号码:                                           | 350104810223783                                                                                                    |             |
| 考试编号:                                           | AP025620081016CAD20000003                                                                                                    |             |
| 考试科目:                                           | 2007AutoCAD认证工程师(AutoCAD Engineer)                                                                                                    |             |
| 考试日期:                                           | 2008-10-28 (全天)                                                                                                    |             |
| 该科目考试包含1部分题型的考试<br><b>选择题:</b> 您必须在 02:00:00 内容 | 式<br>客完 60 遊歷目,答对36 過歷目,您可以通过这部分考试。                                                                                                    |             |
| 请您严格遵守考场的纪律要求,                                  | 严肃认真地完成考试。                                                                                                    |             |
|                                                 | The second second |             |
| 如果您考试过程中,发生设备或                                  | 网络故障,请不要紧张。考点工作人员会协助您及时解决故障。                                                                                                    |             |

开始考试

扳回

## Autodesk 中国认证考试系统使用手册 2011

### 7. 安装客户端插件

目前在线考试方式: 客户端(插件)方式。采用客户端(插件)方式需要在开始考试前安装客户端(插件)。

A)考生信息核实后,如果考生电脑上没有安装插件,系统将会进入安装提示页面,在屏幕上方出现安装插件的黄色信息提示条,鼠标单击提示 条将出现如下图所示的画面:

| 🏉 ADSK教育考试系统 - Windows Internet Explorer     |                               |                                                 |  |  |  |  |
|----------------------------------------------|-------------------------------|-------------------------------------------------|--|--|--|--|
| lttp://adsk.acaa.net.cn/exam/exam_client.php |                               |                                                 |  |  |  |  |
| 🔞 此网站需要安装以下加载项: "Beijing AoHuaChuangXi       | n Information Consulting &" 👎 | 的"Autodesk考试系统控件"。如果您信任该网站和该加载项并打算安装该加载项,请单击这里… |  |  |  |  |
|                                              | 安装 ActiveX 控件(C)              |                                                 |  |  |  |  |
| Autodesk <sup>-</sup> Certification          | 有何风险(W)?                      |                                                 |  |  |  |  |
|                                              | 详细信息(I)                       |                                                 |  |  |  |  |

B)选择上图中"安装 ActiveX 控件"将弹出安装提示框,如下图所示:

| Internet Explorer - 安全警告                                           |                                                        |  |  |  |  |
|--------------------------------------------------------------------|--------------------------------------------------------|--|--|--|--|
| 您想安装此软件吗?                                                          |                                                        |  |  |  |  |
|                                                                    | 姓名: Autodesk考试系统控件                                     |  |  |  |  |
|                                                                    | 发行者: <u>Beijing AoHuaChuangXin Information Consult</u> |  |  |  |  |
| ♥ 更き                                                               | 多选项 (0)                                                |  |  |  |  |
| 来自 Internet 的文件可能对您有所帮助,但此文件类型可能危害您的<br>计算机。请仅安装来自您信任的发行者的软件。有何风险? |                                                        |  |  |  |  |

C) 单击"安装"按钮开始安装插件即可自动安装,安装完毕后会自动跳转到考试页面。

### 注意:

- 1、插件将在考试过程中强制屏蔽 / 关闭与考试不相关的应用程序。
- 2、如果出现插件不能正确安装,请及时联系ATC考点或考试管理中心管理员。
- 3、请确保IE 浏览器没有禁用 ActiveX 控件设置。

## Autodesk 中国认证考试系统使用手册 2011

### 8. 考试

考生根据考题进行考试,单击"下一题"按钮开始下题考试,单 击"上一题"按钮返回以前的答题并进行修改。

如右图所示:

如答完最后一题,单击"下一题"按钮系统会提示考试结束。 如右图所示:

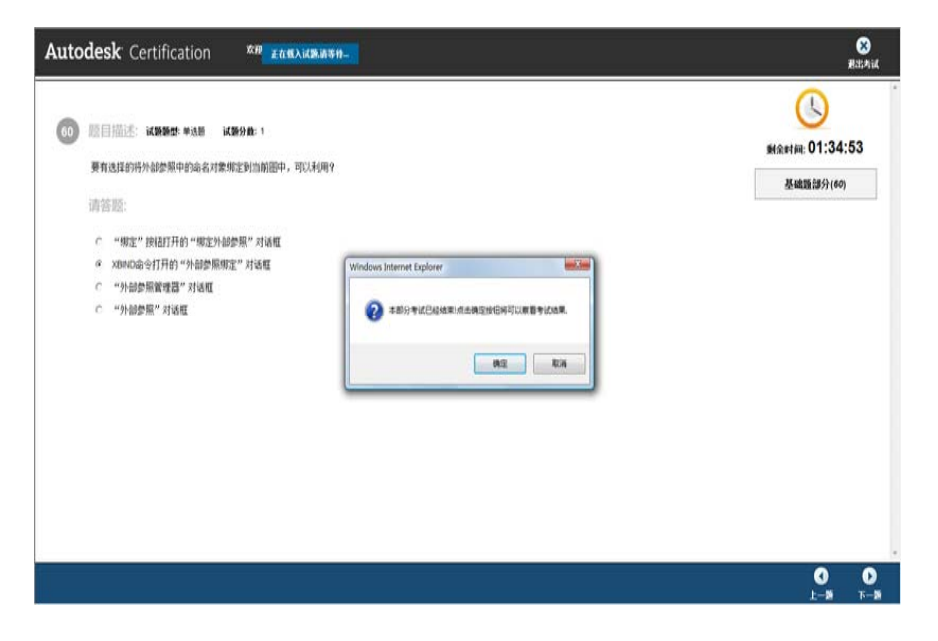

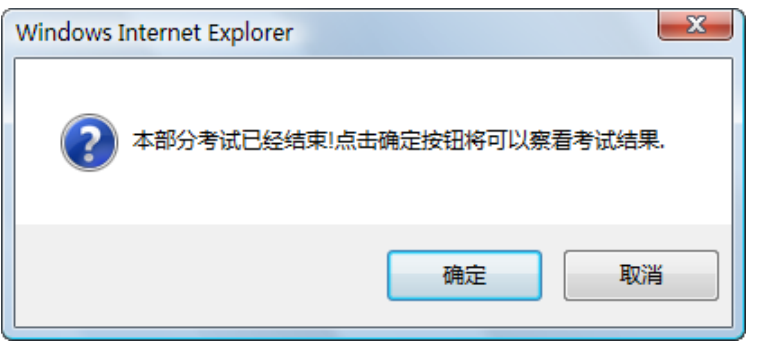

## Autodesk 中国认证考试系统使用手册 2011

### 9. 考试结果:

考试结束后将显示考试结果

如右图所示:

### 查看考试结果

-7-

恭喜您。您已经完成了本次考试的 基础题部分的测试。您 基础题部分 的考试成绩如下:

考试课程:2007AutoCAD**认证工程师(**AutoCAD Engineer) 考试编号: AP025620081016CAD20000003

#### 很遗憾您本部分的考试没有通过。

| 课程类别 | 題目总数 | 答对題目数 | 合格率    |  |  |
|------|------|-------|--------|--|--|
| 基础题  | 60   | 16    | 26.67% |  |  |

由于您本部分考试没有通过,所以您的考试已经结束.请退出.

### 10. 退出考试

请考生正确选择"退出系统"按钮(右下角)退出在线考试。

注意: 很多考生因没有正确退出考试系统,造成部分答题数据无法上传到考试系统,从而影响到了最终成绩的判定。

Autodesk 中国认证考试系统使用手册 2011

### 证书查询

考试完成后,考生可在考试系统主页面,选择右上角的"证书查询"(如下图)进入系统查询板块,输入考生姓名,证件号码,证书编号等信息可查询是否获得考试认证证书。

|    |      |     | 关于欧特克 | 联系我们 | 合作伙伴 | 证书查询 |  |   | Au     |
|----|------|-----|-------|------|------|------|--|---|--------|
|    |      |     |       |      |      |      |  |   | 首页 ≻ij |
|    |      |     |       |      |      |      |  |   | 证书     |
| ٩. | 用户登陆 |     |       |      |      |      |  |   |        |
|    | 用户名: |     |       |      |      |      |  |   | 输入您    |
|    | 密码:  |     |       |      |      |      |  |   | 考生素    |
|    | 验证码: |     |       | 698  | 32   |      |  |   | 证件号    |
|    |      | 进入3 | 系統 >  |      |      |      |  |   | 证书编    |
|    |      |     |       |      |      |      |  |   | 查      |
|    |      |     |       |      |      |      |  |   |        |
| 2  |      |     |       |      |      |      |  | 0 | ◙版权所有  |
|    |      |     |       |      |      |      |  | _ | 化黄斑丝硷  |

| Autodesk <sup>-</sup> Certification |  |  |  |  |  |  |
|-------------------------------------|--|--|--|--|--|--|
| 首页 >证书查询                            |  |  |  |  |  |  |
| 证书查询                                |  |  |  |  |  |  |
|                                     |  |  |  |  |  |  |
| 輸入您的姓名,证件号码,证书编码中的任意一项或是多项查询。       |  |  |  |  |  |  |
| 考生姓名:                               |  |  |  |  |  |  |
| 证件号码:                               |  |  |  |  |  |  |
| 证书编号:                               |  |  |  |  |  |  |
| 查询                                  |  |  |  |  |  |  |
|                                     |  |  |  |  |  |  |
| ◎版权所有 2008 Autodesk, Inc. 保留所有权利。   |  |  |  |  |  |  |
| 北古南化剑轮教会科技方明公司 担供社会学技               |  |  |  |  |  |  |